# **Display navigation**

The information displayed in this section is for reference only, the settings shown here can be adjusted using the Seeker Setup software.

The Seeker MCA III Home screen shows the device name and system status.

# Using the Select button

To navigate the display screens, perform the following actions using the **Select** button on the back of the MCA III:

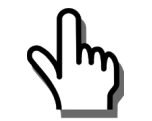

Single click **Select** – Scrolls through the device status menus and dismisses any popup messages related to device activity and/or errors

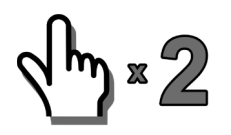

Double click **Select** – Enters the menu or submenu

## Home and Status screens

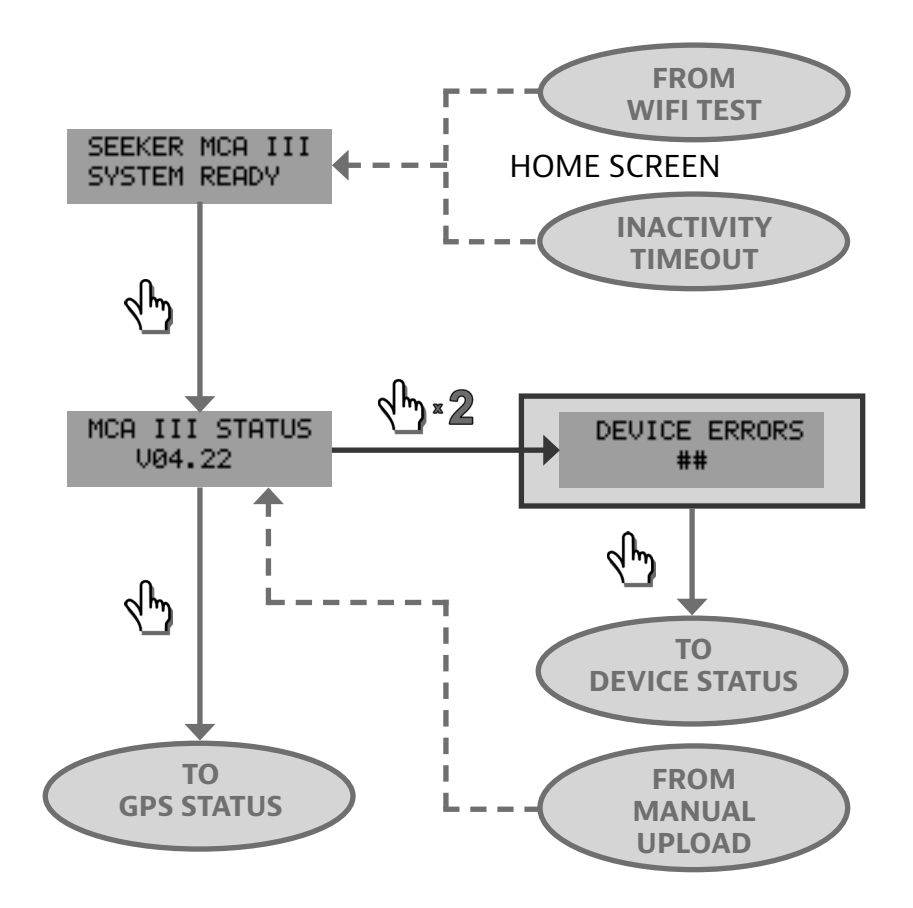

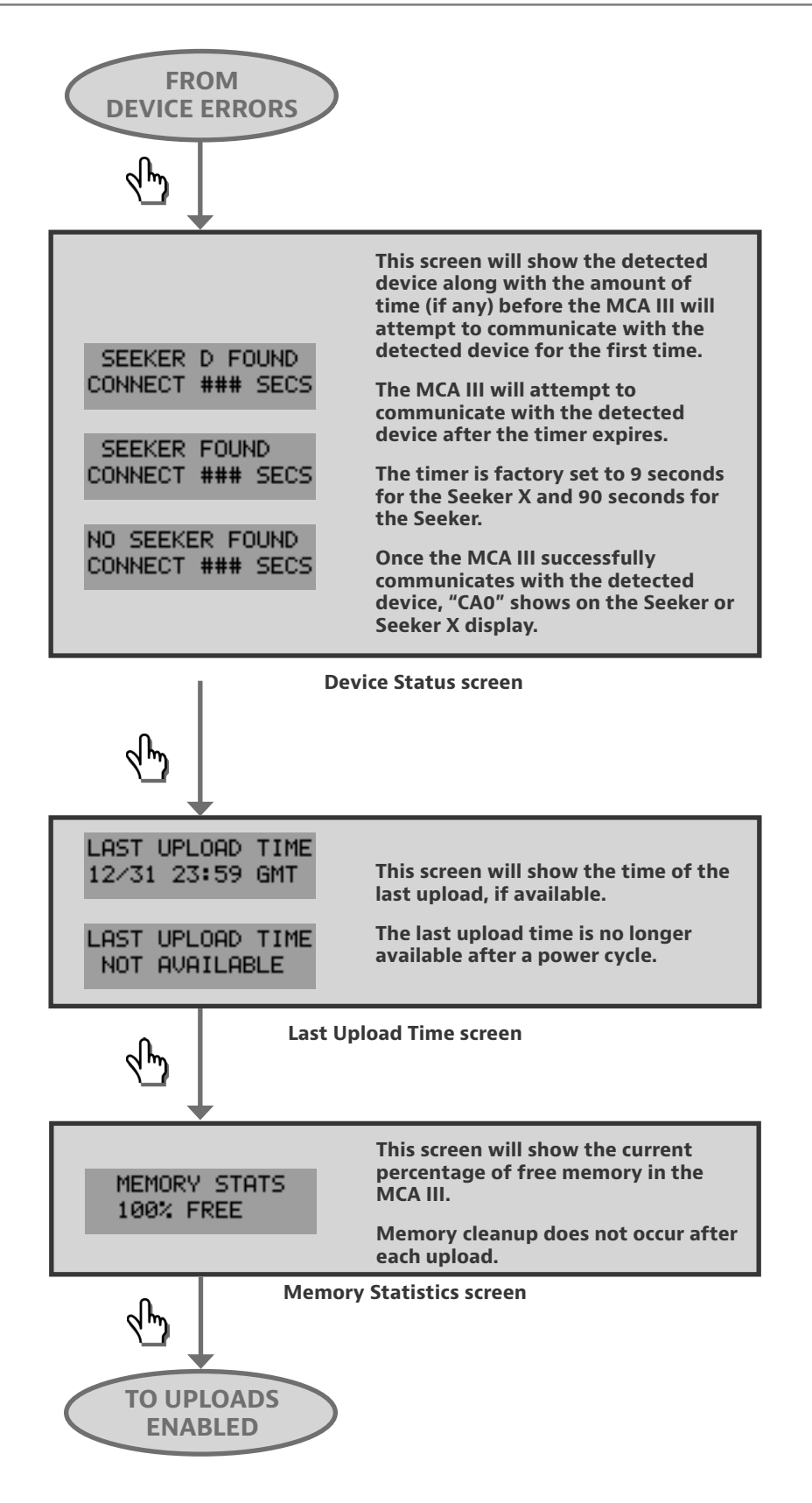

# Home and Status screens (continued)

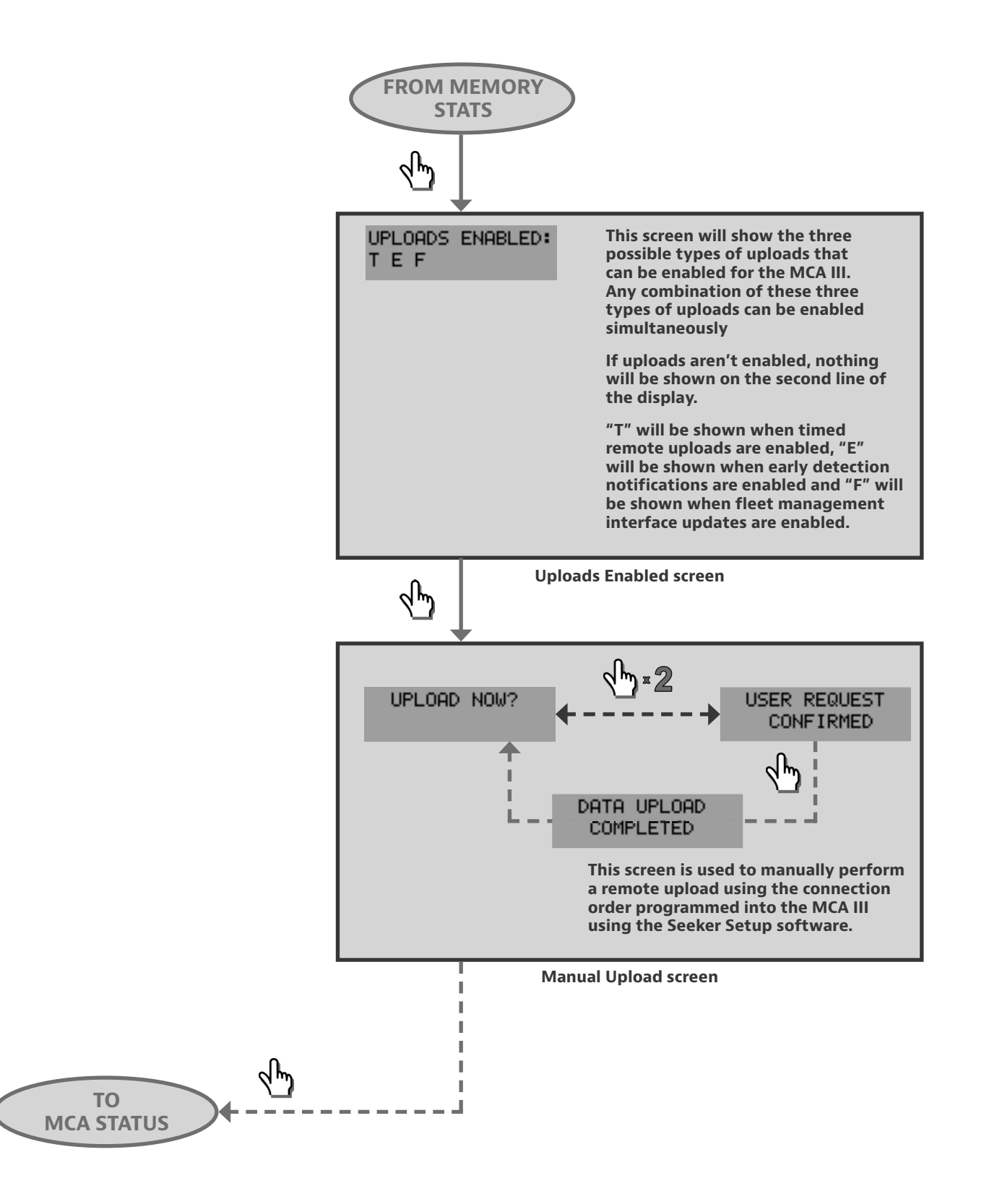

#### **GPS Status screen**

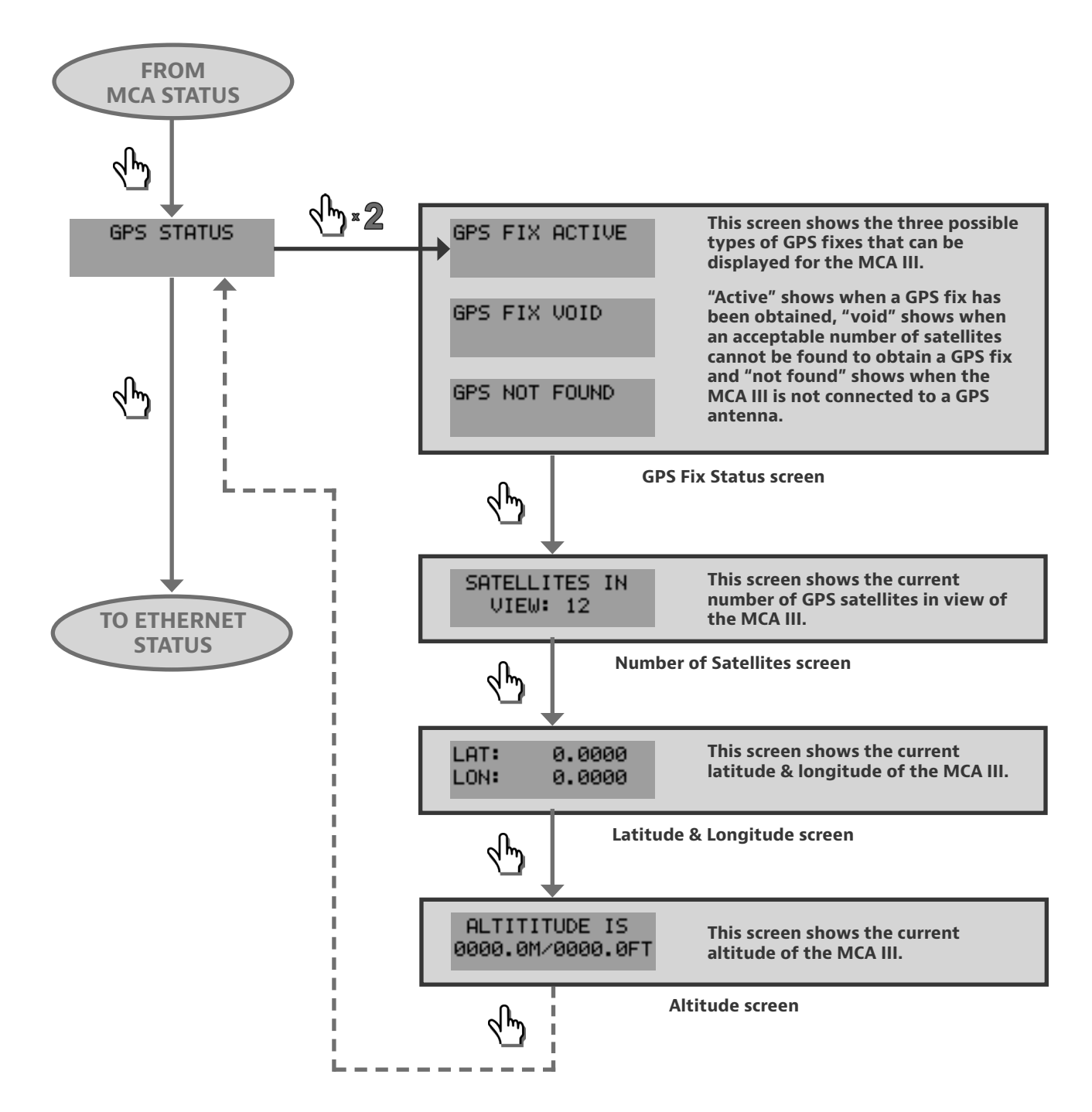

## **Ethernet Status screen**

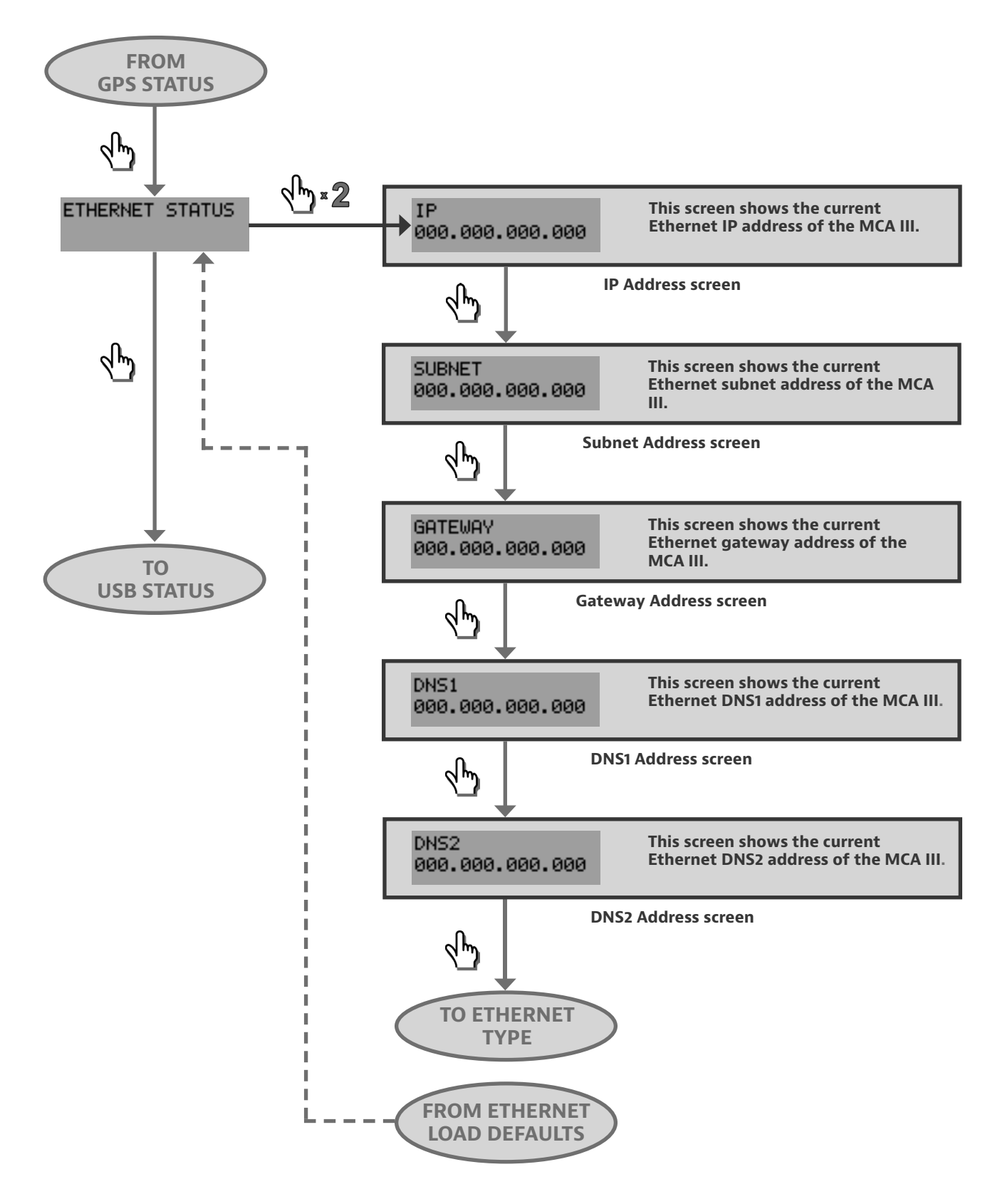

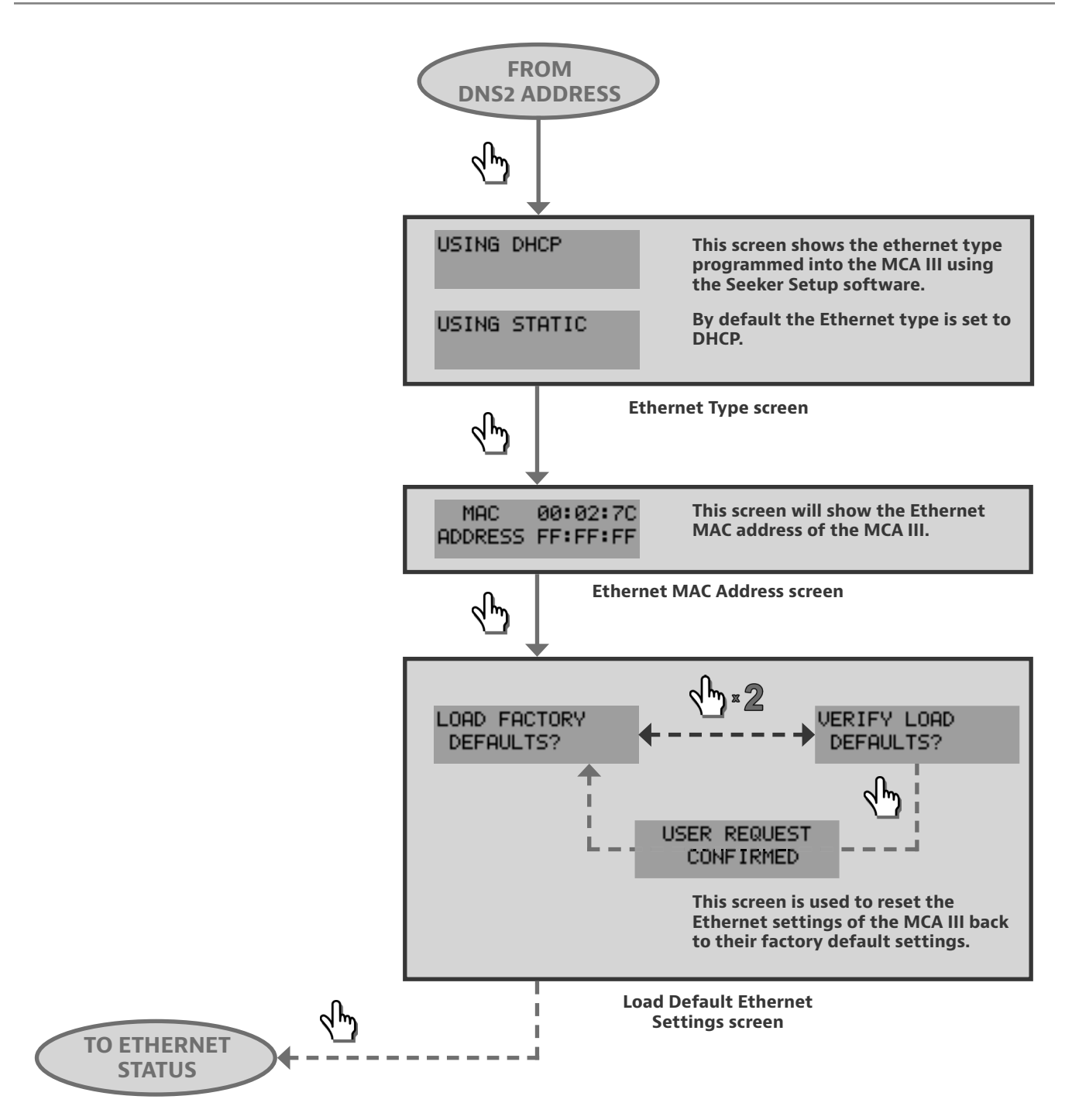

## Wi-Fi Status screen

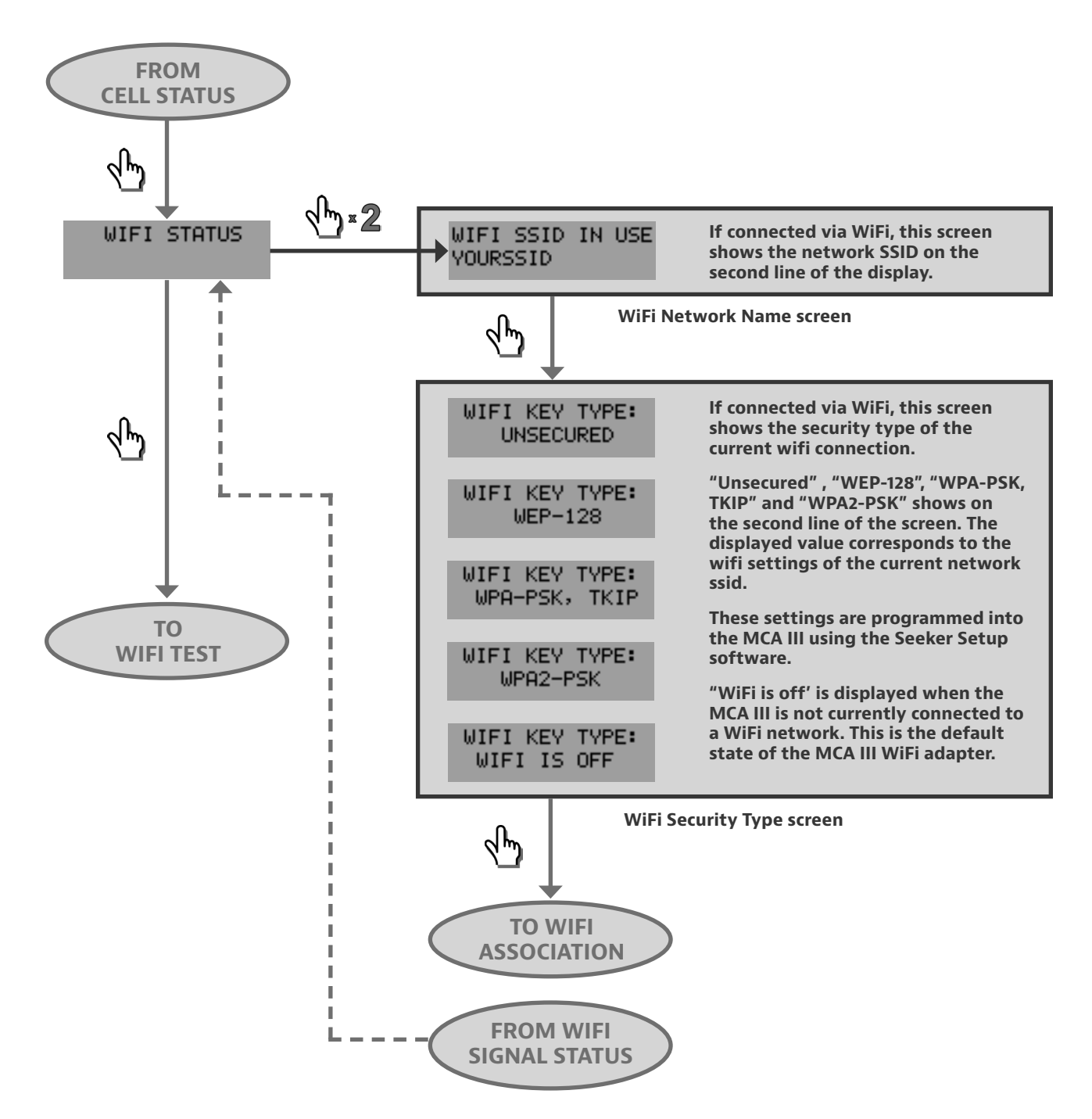

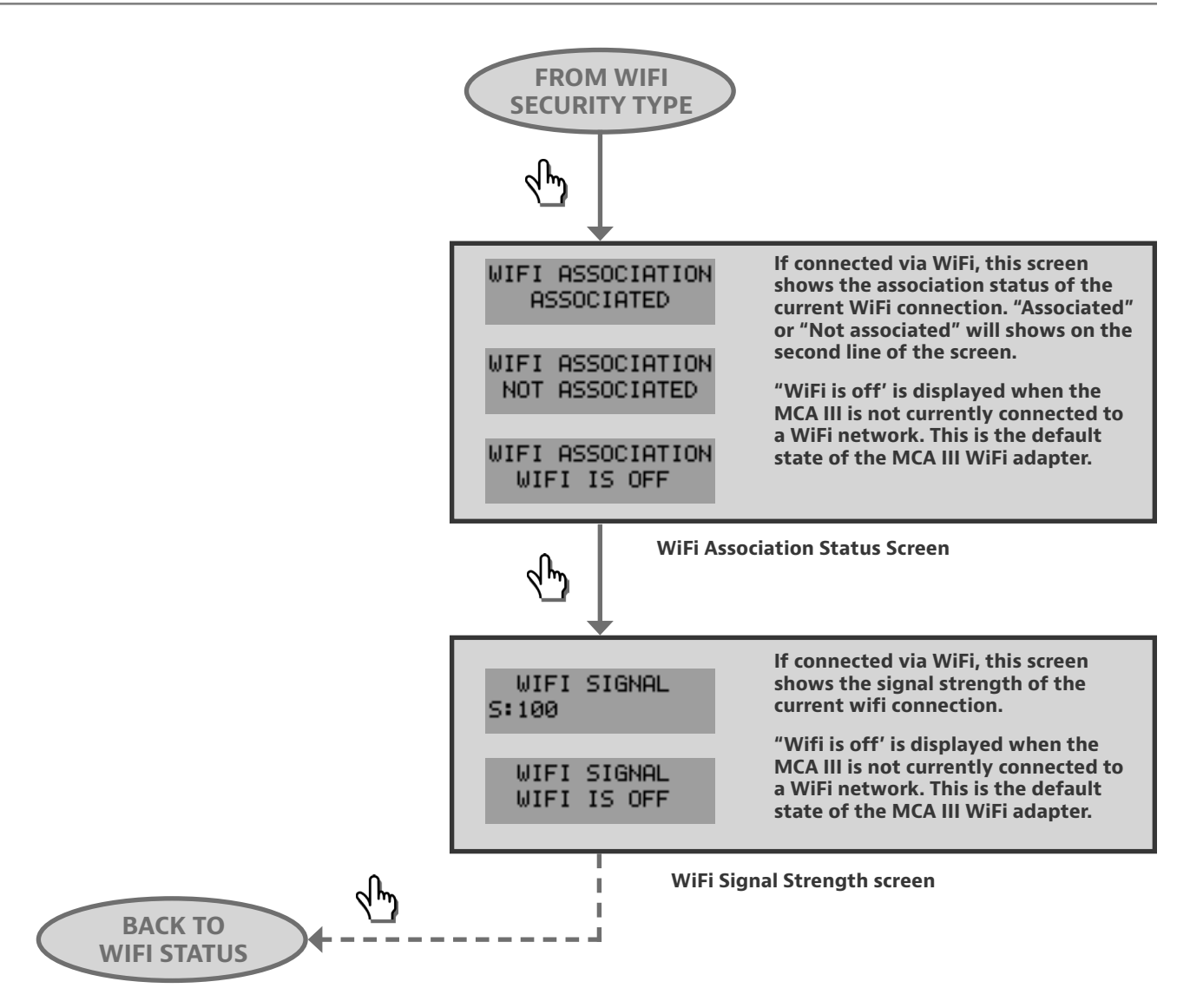

# Wi-Fi Test screen

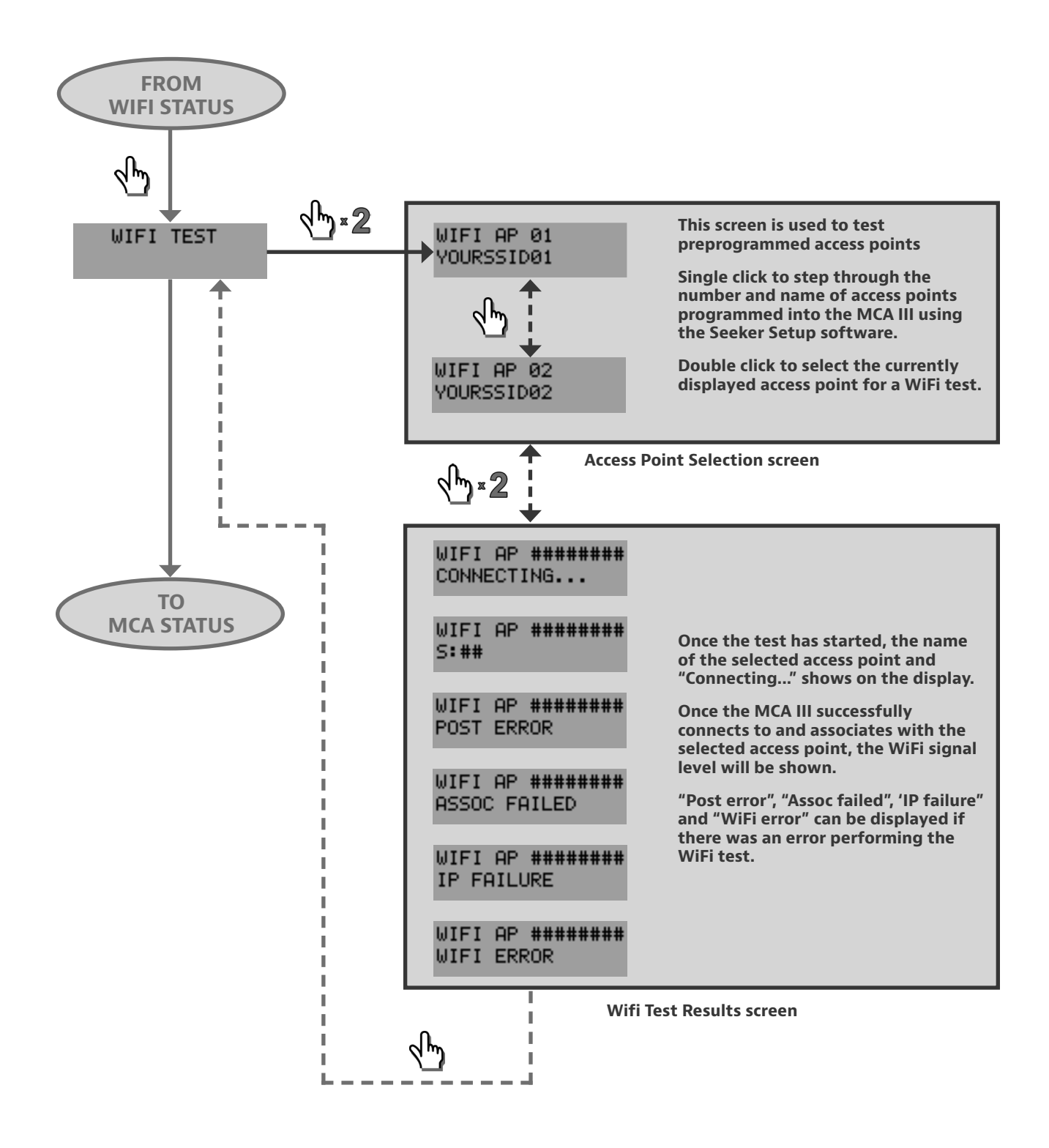